# COMO INSTALAR A APLICAÇÃO <u>"PACER"</u>?

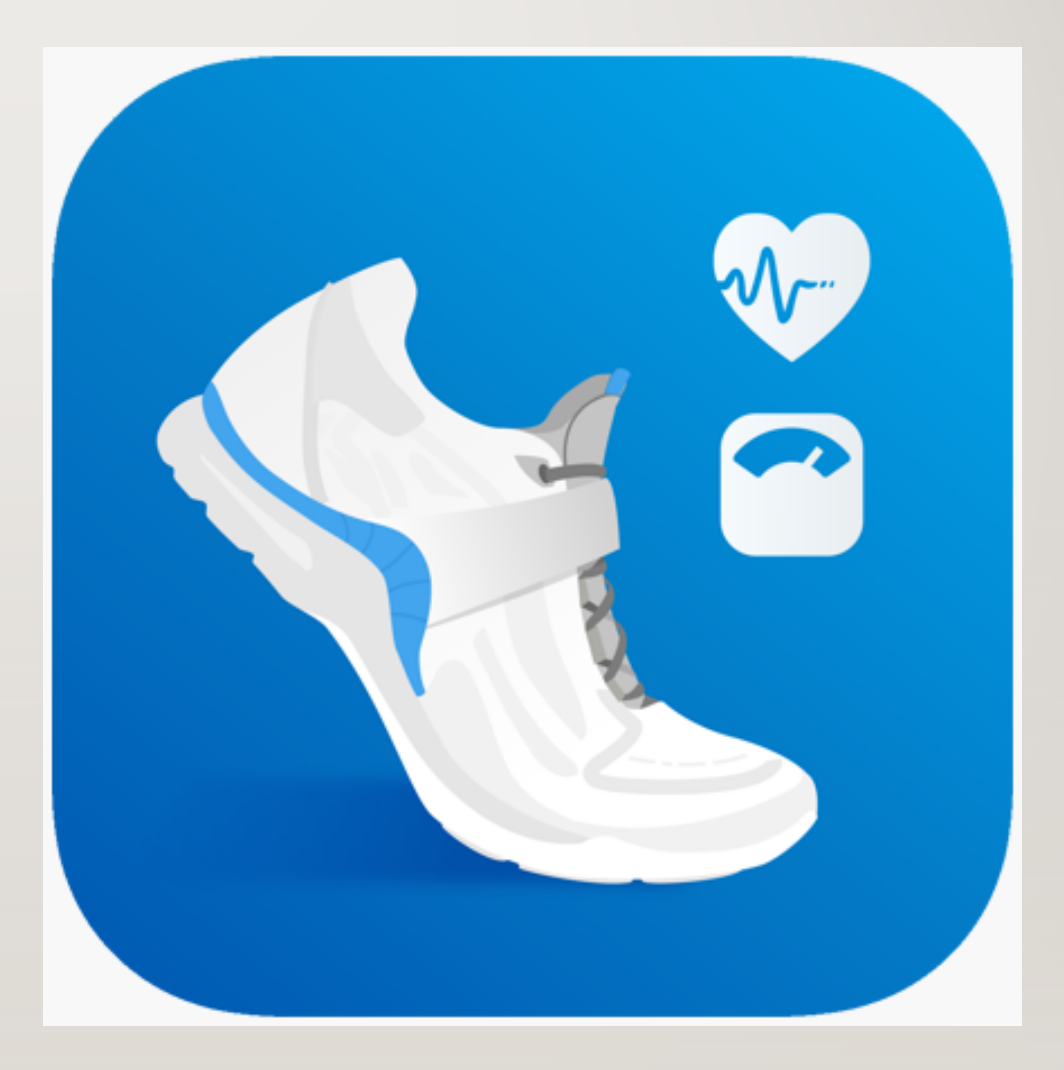

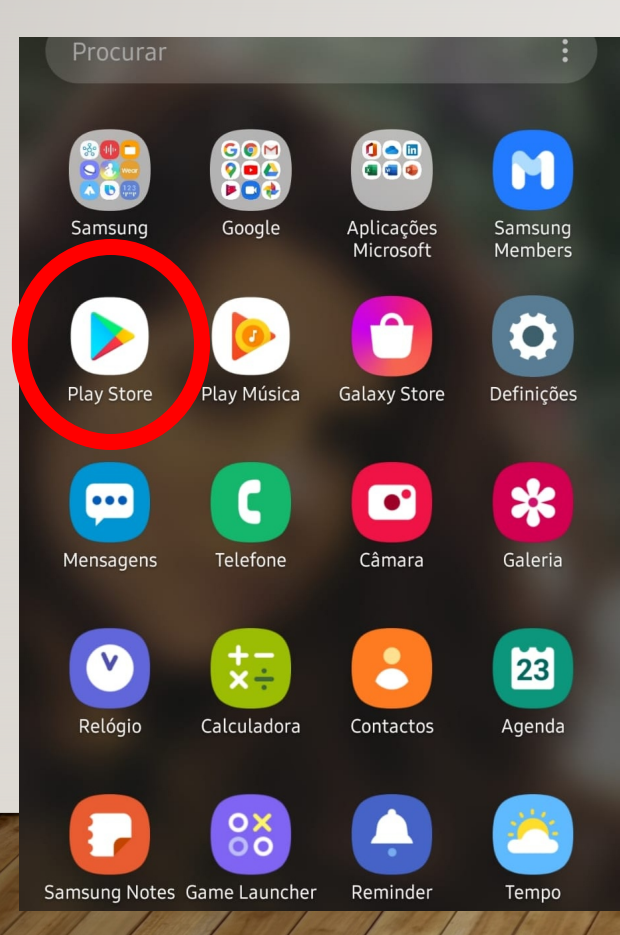

Na área de trabalho do seu telemóvel, onde se encontram todas as

suas aplicações, procure o PLAY STORE.

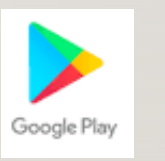

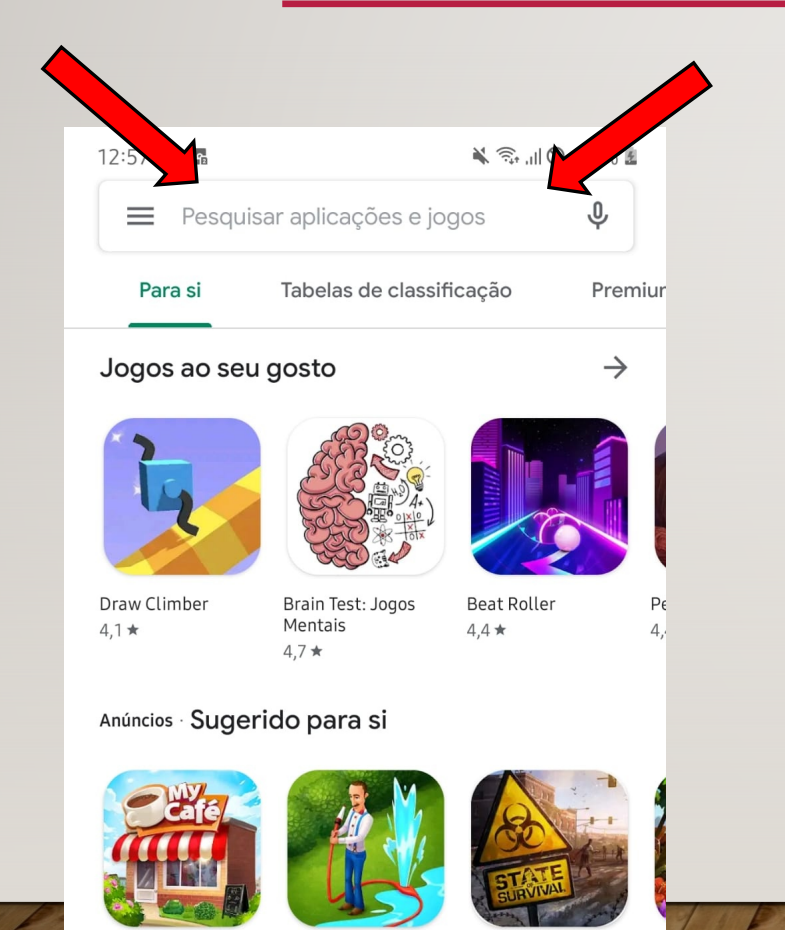

Minha Cafeteria - Gardenscapes Jogo de Restaurante 4.2★ State of Survival: Survive the Zombie.. Ao clicar no PLAY STORE, terá acesso ao local do seu telemóvel onde se pode procurar/encontrar as aplicações pretendidas. Na área destinada a pesquisa, como indicado pelas setas vermelhas, escreva

### PACER.

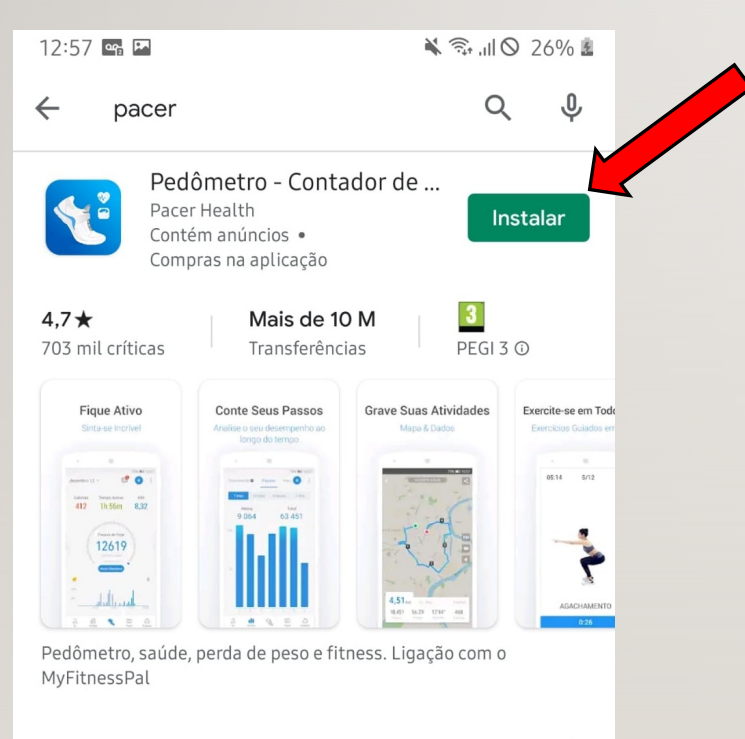

Aplicações semelhantes

 $\rightarrow$ 

Depois de encontrar a aplicação PACER, o próprio PLAY STORE encaminha para a pagina ilustrada ao lado. Clicar em INSTALAR, como

indicado na seta vermelha.

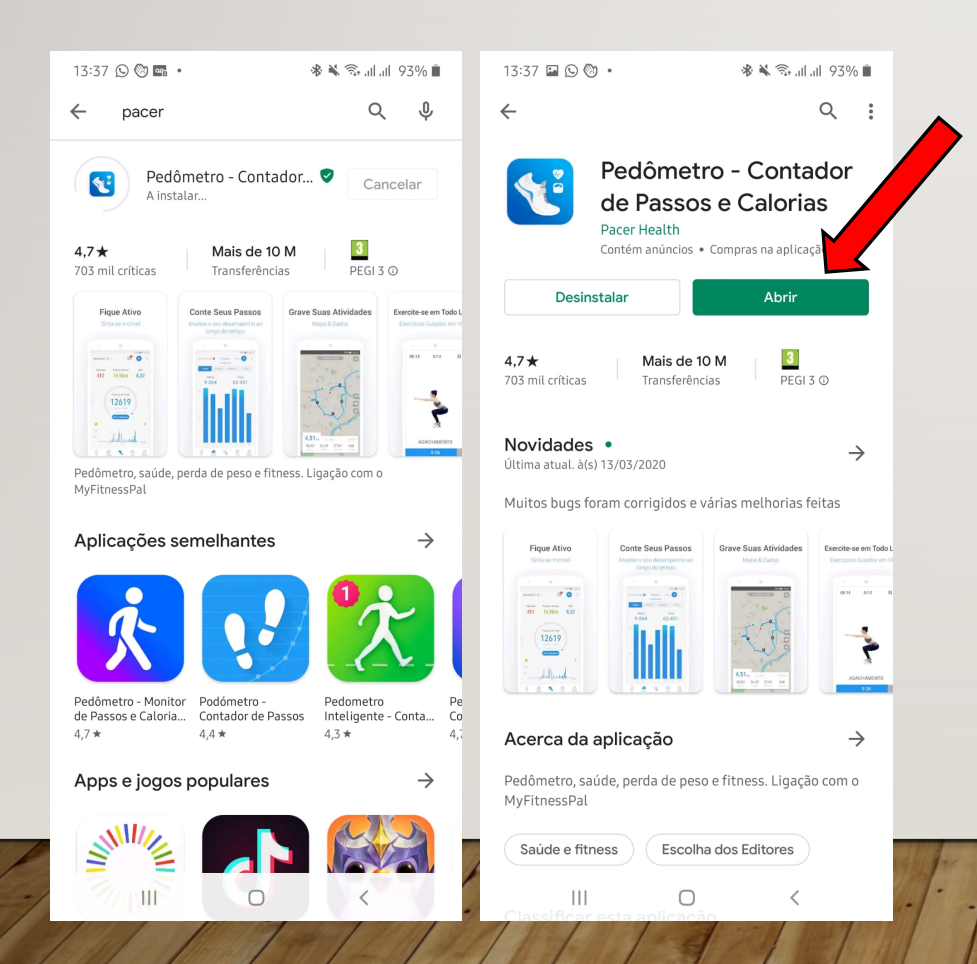

- 1. Aguardar que a aplicação seja completamente instalada.
- Quando o PACER estiver completamente descarregado no telemóvel, a opção "ABRIR" (como na seta vermelha) aparecerá.
- 3. Clicar em "ABRIR"!

### **UTILIZAR O PACER**

O Pacer já está instalado no seu telemóvel.

Clique em "SOU UM NOVO UTILIZADOR"

para se REGISTAR na aplicação.

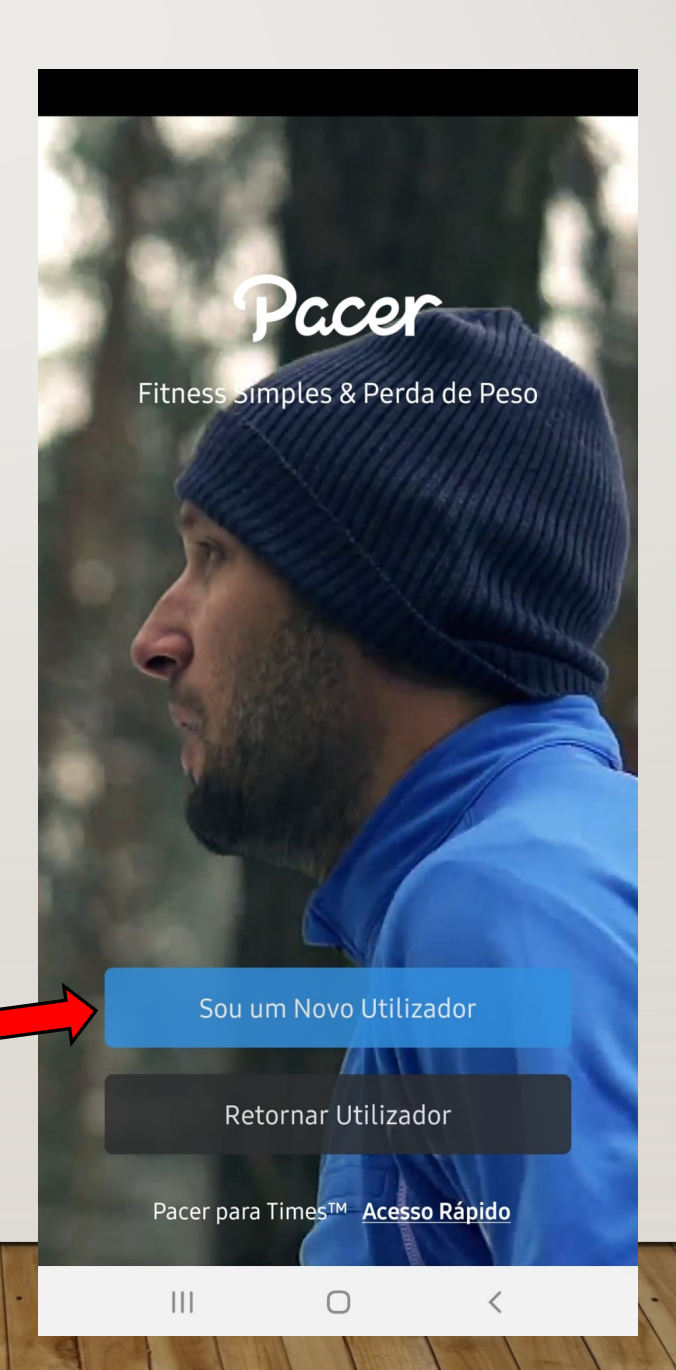

## **UTILIZAR O PACER**

Para criar a sua conta, existem 2 opções:

- **1.** Utilizar a sua conta do Facebook
- 2. Registar-se com o seu e-mail

Caso selecione a segunda opção, vá ao seu email após se ter registado para confirmar a sua incrição através do link que o próprio PACER lhe vai enviar.

Pode ser que o email vá direto para a sua Caixa de Spam!!!

|        | ←<br>Você está pronto para começar!<br>Vamos criar a sua<br>conta |
|--------|-------------------------------------------------------------------|
| ós se  | f Conectar ao Facebook                                            |
| ) link | Registre com Email                                                |
|        | Ao se registrar, você concorda com Pacer <u>Termos de Uso</u>     |
|        |                                                                   |

### **UTILIZAR O PACER**

### Selecione a opção "MANTER PADRÃO" para

prosseguir com a versão gratuita da aplicação.

#### **Bem-vindo**

a uma comunidade de outros 60 milhões de usuários ao redor do mundo! Escolha seu Plano do Pacer.

- ✓ Rastreamento de Passos 24/7
- ◎ Treinador Al Limitado & Treinos
- ◎ Insights de Dados Limitados & Gráficos

#### Manter Padrão (Sempre Gratuito)

#### TESTE GRÁTIS POR 7 DIAS

- Todos os Recursos Desbloqueados
- Emblema Premium Exclusivo
- Cancele a qualquer momento antes do teste acabar sem cobrança

#### Teste a versão Premium de Graça

4,99 €/mês após o trial expirar

<u>Detalhes</u>

<

### $\star\star\star\star\star$

660,000+ Reviews no Google Play

0

# REGISTAR OS SEUS DADOS

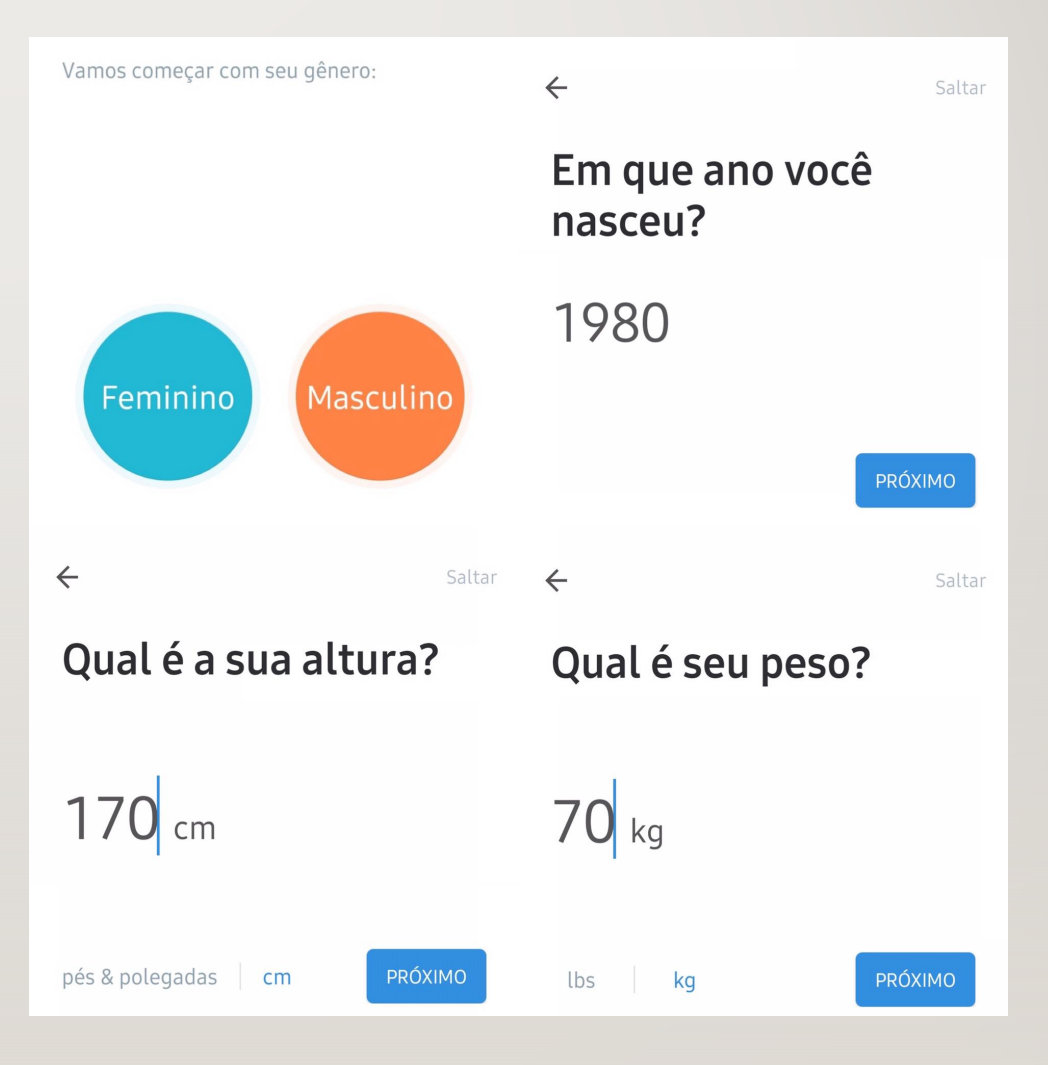

### **PACER INSTALADO!**

Pronto! Agora a aplicação esta devidamente

instalada e configurada no seu telemóvel.

No local indicado pela seta vermelha já pode

ficar a saber os passos dados diariamente.

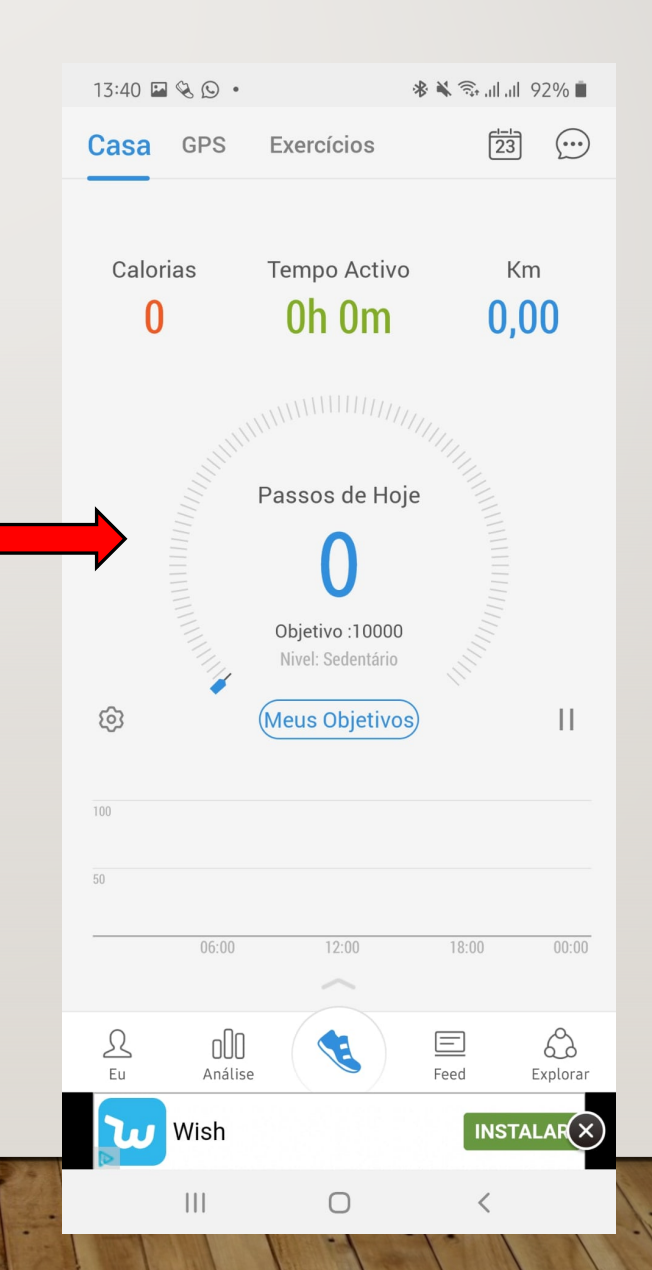